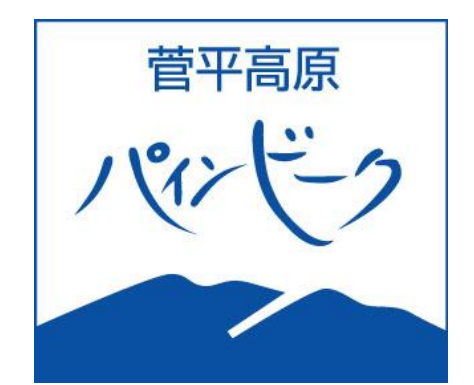

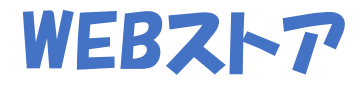

# ・シーズン券 購入方法

## MYカードなし・新規

STEP.1 アカウント登録(別紙参照) ※システム変更のためご購入者全員の再登録をお願いいたします。 STEP.2 シーズン券購入 STEP.3 支払(クレジット決済) STEP.4 シーズン券受取

#### STEP.1 アカウント登録(別紙参照)

#### STEP.2 シーズン券購入 ※ログインしてお進みください。

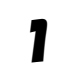

2

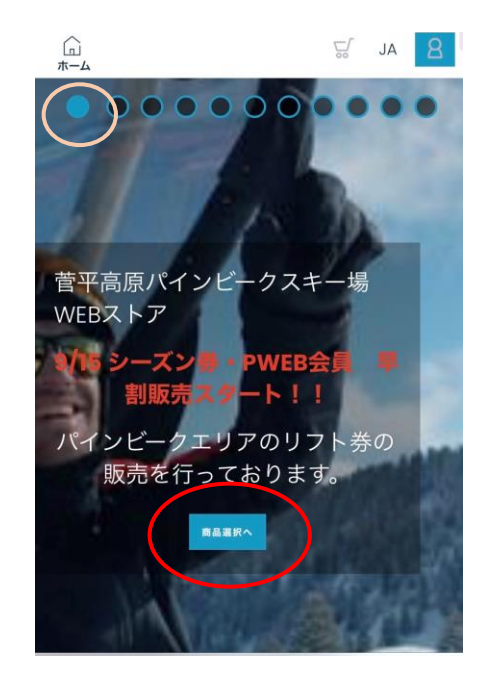

### WEBストア トップページの 「商品選択へ」

| □<br>ホーム       |     | ç, | AL | 8 |
|----------------|-----|----|----|---|
| Select a categ | ory |    |    |   |
| シーズン券          |     | >  |    |   |
| パインビークWEE      | 3会員 |    |    |   |
|                |     |    |    |   |
| クイックリンク        |     |    |    |   |
| 商品選択           |     |    |    |   |
| 支払いへ進む         |     |    |    |   |
| 設定             |     |    |    |   |
| < >            | Û   | Ш  |    | G |

・シーズン券 選択

(次の画面もシーズン券選択してくだ さい。)

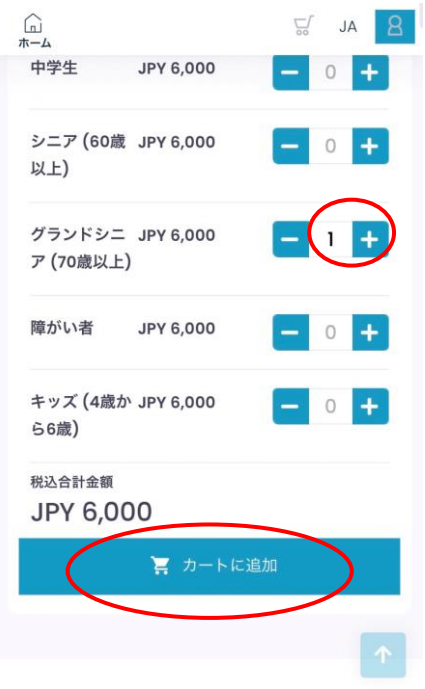

- ・購入する区分の数字を1にする。
- ・カートに追加

クイックリンク

3

Δ

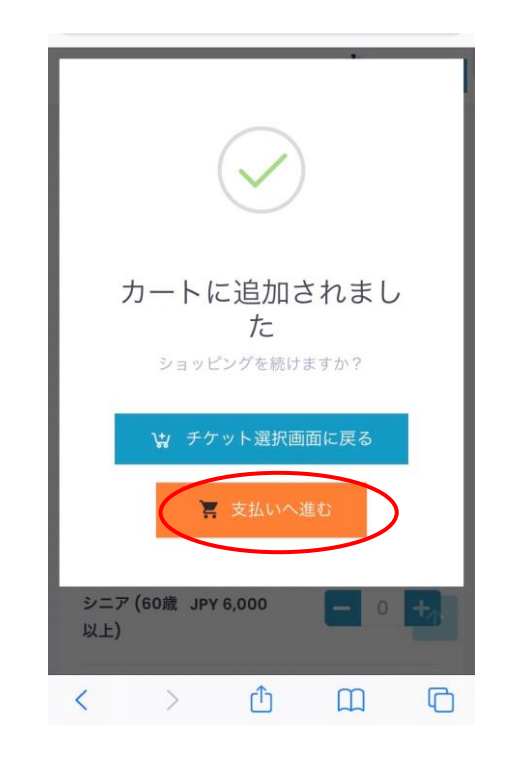

・支払いへ進む

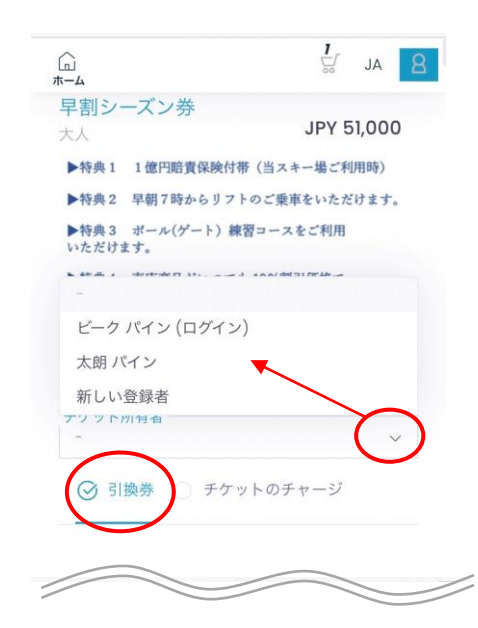

- ・「チケット所有者」 (使用する方) 選択
- •「引換券」選択

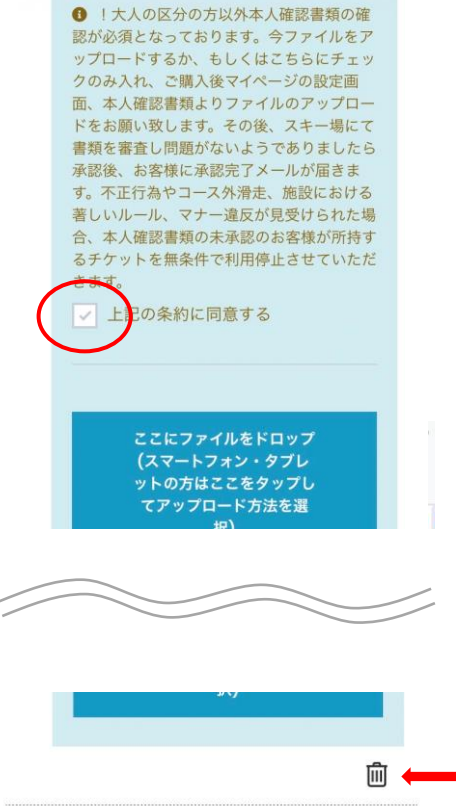

同意にチェック

(本人確認書類アップロード済み の方はチェック欄はでません)

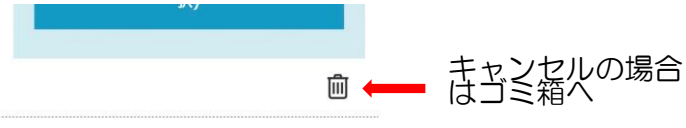

合計金額: JPY 51,000

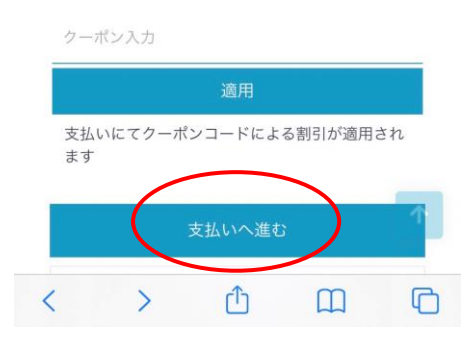

支払いへ進む

| 1.1 Jan 200 |          |                   |   |
|-------------|----------|-------------------|---|
| <b>八</b> 税要 |          |                   |   |
| 早割シーズン券, 大人 |          |                   |   |
|             |          | JPY 51,000        |   |
|             | 税抜き      | JPY 46,364        |   |
|             | 税        | JPY 4,636         | 幺 |
|             | A second |                   |   |
| 合計会<br>クレシ  | を額: JI   | PY 51,000<br>ドの保存 |   |

#### STEP.3 支払い (クレジットカードでのお支払い)

| オンライン決済                             |                           |
|-------------------------------------|---------------------------|
| クレジットカードでお支払い                       |                           |
| お支払い金額: <b>¥51,000</b>              |                           |
| カード情報を入力してください。                     | 各カード情報を入力 → 購入            |
| カード番号<br>ハイフンで区切らないで、番号のみを人力してください。 |                           |
| 有効期限(月/年): 01 ¥/ 21 ¥               |                           |
| セキュリティコード                           | 1234 507                  |
| 確認に進む                               |                           |
| キャンセルしてサイトに戻る                       | クレンットルート表面の氏名記人欄にめる数字 ト3桁 |

### STEP.4 シーズン券 受取

6

### チケット窓口へQRコードを見せてチケットGET!

チケット受取り後はシーズン中そのままゲート通過できます。

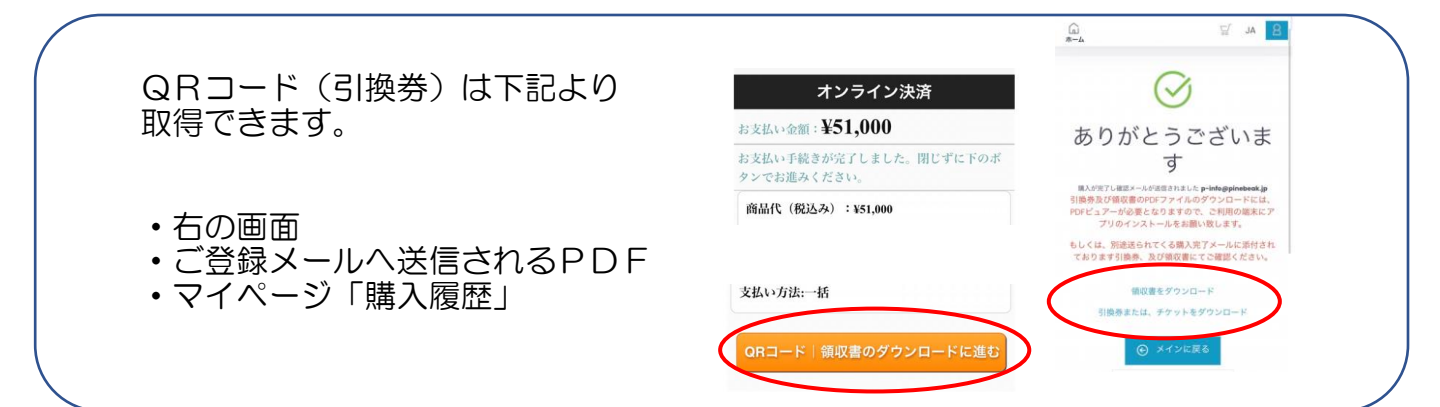

#### ご自分のアカウントで 家族分など他のリフト券を購入したい場合

ご家族のリフト券やその他のリフト券をWEBストアにてご購入の場合は サインアウト後、商品選択から行ってください。

商品選択→カートに追加→支払いへ進む→ログイン その後画面に従ってご購入下さい。

!注意!

チケットチャージでご購入する際、シーズン券をご購入したWTPナンバーを選択すると上書きされシーズン券が消えます!ご注意ください!